## Preenchimento do sólido com modelo de blocos

Para o preenchimento de um sólido usamos o processo **WIREFILL**. O processo selecionado pode ser acessado digitando-se WIREFILL na linha de comando. É apresentada ao usuário uma tela do processo DATAMINE conforme apresenta a seqüência de figuras abaixo, contemplando as três fichas padrão dos processos DATAMINE.

A primeira ficha, referente aos arquivos de entrada e saída contempla um arquivo de protótipo. Um arquivo de protótipo significa um arquivo que define os limites e o tamanho do modelo de blocos. É importante ressaltar que existem campos de preenchimento obrigatório, que sem eles o processo não é executado e campos de preenchimento opcional. O campo PROTO (onde é informado o nome do arquivo de protótipo), apesar de não ser obrigatório é interessante que seja definido, pois se este não for definido, o sistema analisa os limites dos dados e dimensiona automaticamente o protótipo a ser usado. O fato de deixar o sistema atribuir automaticamente o seu protótipo pode ser indesejável, pois isso pode inibir a manipulação e combinação desse modelo com outros modelos que possuam um protótipo diferente, pois como premissa básica para que possamos operar modelos de blocos eles devem necessariamente possuir a mesma definição. Os demais arquivos de entrada correspondem ao arquivo de triângulos e pontos do wireframe. O arquivo de saída, teoricamente é um arquivo novo de modelo de blocos que será o resultado do processo.

|    | input mes    |                                              |
|----|--------------|----------------------------------------------|
|    | PROTO        | proto                                        |
|    | WIRETR*      | topografia_tr                                |
|    | WIREPT*      | topografia_pt                                |
|    | Output files |                                              |
|    | MODEL*       | temp_topo                                    |
|    |              |                                              |
|    | te           | ms marked with an asterisk(") are mandatory. |
| MO | te<br>DEL    | ms marked with an asterisk(") are mandatory. |

Figura 1 - Janela do processo WIREFILL na guia FILES.

Na próxima guia encontramos os campos envolvidos no processo, esse campo significa que ao preenchermos um sólido informamos o nome de um campo que será replicado nos blocos criados dentro do sólido.

| WIR | EFILL           |                      | A                                                | 1.2.2.2                                       | 100                            |                              |                          | 14              | 14.14  | ×     |
|-----|-----------------|----------------------|--------------------------------------------------|-----------------------------------------------|--------------------------------|------------------------------|--------------------------|-----------------|--------|-------|
| Fil | es              | Fields               | Parameters                                       |                                               |                                |                              |                          |                 |        |       |
|     |                 | ields                |                                                  |                                               | TO                             | 20                           |                          |                 |        |       |
|     | 2               | ONE                  |                                                  |                                               | 101                            | -0                           |                          |                 |        |       |
|     |                 |                      |                                                  |                                               |                                |                              |                          |                 |        |       |
|     |                 |                      |                                                  |                                               |                                |                              |                          |                 |        |       |
|     |                 |                      |                                                  |                                               |                                |                              |                          |                 |        |       |
|     |                 |                      |                                                  |                                               |                                |                              |                          |                 |        |       |
|     |                 |                      |                                                  |                                               |                                |                              |                          |                 |        |       |
|     |                 |                      |                                                  |                                               |                                |                              |                          |                 |        |       |
|     |                 |                      |                                                  |                                               |                                |                              |                          |                 |        |       |
|     |                 |                      |                                                  |                                               |                                |                              |                          |                 |        |       |
|     |                 |                      |                                                  |                                               |                                |                              |                          |                 |        |       |
|     |                 |                      |                                                  | Items marked wi                               | th an asteris                  | k(*) are ma                  | ndatory.                 |                 |        |       |
|     | ZONE            |                      |                                                  |                                               |                                |                              |                          |                 |        | ^     |
|     | Name<br>wirefra | e of the<br>ame attr | attribute field to be o<br>bute values will be p | created in the output<br>bassed from the wire | model file. I<br>frames to the | f this field e<br>e model ce | exists in the wi<br>IIs. | eframe file the | en the |       |
|     |                 |                      |                                                  |                                               |                                |                              |                          |                 |        |       |
|     |                 |                      |                                                  |                                               |                                |                              |                          |                 |        |       |
|     |                 |                      |                                                  |                                               |                                |                              |                          |                 |        | T     |
| ~   | Save            |                      | Restore                                          |                                               |                                | [                            | ок                       | Cancela         | r      | Ajuda |

Figura 2 - Janela do processo WIREFILL na guia FIELDS.

A próxima guia define no primeiro campo o código a ser colocado no campo ZONE definido na ficha anterior, o segundo campo define o tipo de preenchimento que será feito no wireframe e os demais campos definem o tamanho máximo e mínimo dos sub-blocos a serem criados.

| ZCODE                                           | 1   |  |  |  |  |
|-------------------------------------------------|-----|--|--|--|--|
| WIRETYPE *                                      | 1 . |  |  |  |  |
| CELLXMIN *                                      | 2.5 |  |  |  |  |
| CELLXMAX                                        | 10  |  |  |  |  |
| CELLYMIN *                                      | 2.5 |  |  |  |  |
| CELLYMAX                                        | 10  |  |  |  |  |
| CELLZMIN *                                      | 2.5 |  |  |  |  |
| CELLZMAX                                        | 10  |  |  |  |  |
|                                                 |     |  |  |  |  |
| Items marked with an asterisk(") are mandatory. |     |  |  |  |  |
|                                                 | A   |  |  |  |  |
|                                                 |     |  |  |  |  |

Como resultado tem então um modelo de blocos. Na Figura 4 abaixo podemos observar a aderência do modelo de blocos ao wireframe.

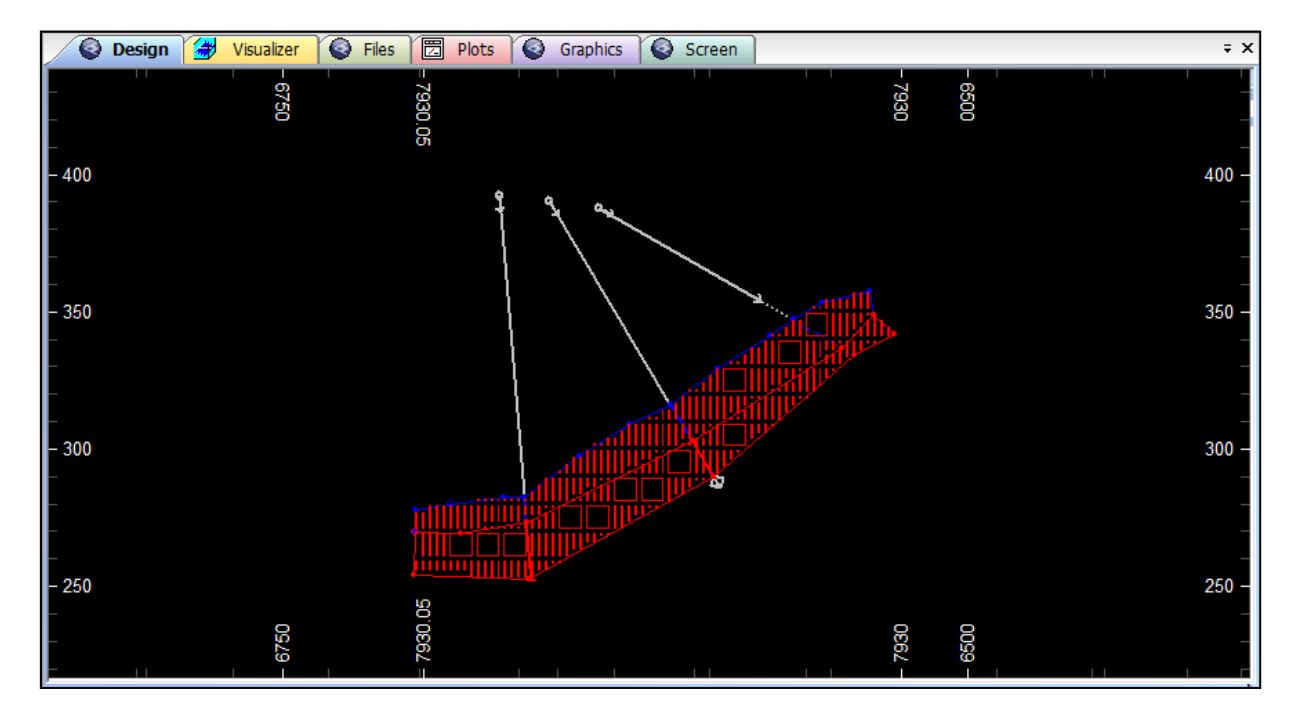

Figura 4 - Seção do sólido preenchido com células e sub-células.

Os números da tabela abaixo apresentam o resultado da avaliação do modelo de blocos contra o wireframe. Observa-se uma diferença entre o volume reportado pelo wireframe e pelo modelo de blocos, nesse caso, o volume reportado pelo wireframe é 2.5% maior do que o modelo de blocos.

| <b>TIII D</b>         | ~              |                 | . ~                |
|-----------------------|----------------|-----------------|--------------------|
| Tabela 1 – Resultados | de avaliação d | io wireframe em | relação ao modelo. |

| Volume of model within block  | 1204552.9          |
|-------------------------------|--------------------|
| Volume of wireframe           | 1234365.8          |
| Volume difference             | 29812.9            |
| Percentage volume discrepancy | 2.5                |
| Total tonnage of block        | 1204552.9<br>1.000 |

Podemos repetir o processo de preenchimento usando o WIREFILL, agora preenchendo a superfície topográfica usando em WIRETYPE = 2 que significa que os blocos estarão abaixo da superfície.